# Ćwiczenie 3. Skanery stanu zabezpieczeń

Wykonał: Grzegorz Pol Komputer: 237-16

# <u>Zadanie 1</u>

# Rys. 1.1 (poniżej) Obraz okna programu *Microsoft Baseline Security Analyzer* zawierającego naglówek (strona *View security report*) oraz wykaz najpoważniejszych

stwierdzonych usterek.

| Computer name:                    | GRUPA_ROBOCZA\STUDENT                             |
|-----------------------------------|---------------------------------------------------|
| IP address:                       | 10.3.237.194                                      |
| Security report name:             | GRUPA_ROBOCZA - STUDENT (2010-03-29 13-59)        |
| Scan date:                        | 2010-03-29 13:59                                  |
| Scanned with MBSA version:        | 1.2.4013.0                                        |
| Security update database version: | Security updates scan not performed               |
| Security assessment:              | Severe Risk (One or more critical checks failed.) |
|                                   |                                                   |

#### Mindows Scan Results

#### Vulnerabilities

| Score        | lssue                          | Result                                                                                                    |
|--------------|--------------------------------|----------------------------------------------------------------------------------------------------|
| ×            | Automatic<br>Updates           | The Automatic Updates system service is not correctly configured.<br>What was scanned How to correct this                |
| $\times$     | Password<br>Expiration         | Some user accounts (2 of 3) have non-expiring passwords.<br>What was scanned Result details How to correct this          |
| $\checkmark$ | Local Account<br>Password Test | Some user accounts (1 of 3) have blank or simple passwords, or could not be analyzed.<br>What was scanned Result details |
| V            | File System                    | All hard drives (3) are using the NTFS file system.<br>What was scanned Result details                                   |
| $\checkmark$ | Autologon                      | Autologon is not configured on this computer.<br>What was scanned                                                        |
| V            | Guest Account                  | The Guest account is disabled on this computer.<br>What was scanned                                                      |
| $\checkmark$ | Restrict<br>Anonymous          | Computer is properly restricting anonymous access.<br>What was scanned                                                   |
| V            | Administrators                 | No more than 2 Administrators were found on this computer.<br>What was scanned Result details                            |
| $\checkmark$ | Windows<br>Firewall            | Windows Firewall is enabled on all network connections.<br>What was scanned Result details                               |

#### Additional System Information

| Score         | Issue              | Result                                                                                                    |  |
|---------------|--------------------|----------------------------------------------------------------------------------------------------|--|
| *             | Auditing           | Logon Success auditing is enabled, however Logon Failure auditing should also be enabled.<br>What was scanned How to correct this |  |
| - <b>**</b> - | Services           | Some potentially unnecessary services are installed.<br>What was scanned Result details How to correct this                       |  |
| 1             | Shares             | 4 share(s) are present on your computer.<br>What was scanned Result details How to correct this                                   |  |
| 1             | Windows<br>Version | Computer is running Windows 2000 or greater.<br>What was scanned                                                                  |  |

#### Internet Information Services (IIS) Scan Results

| Score Issue | Result                               |
|-------------|--------------------------------------|
| IIS Status  | IIS is not running on this computer. |

#### SQL Server Scan Results

| Score Issue                  | Result                                                    |
|------------------------------|-----------------------------------------------------------|
| SQL<br>Server/MSDE<br>Status | SQL Server and/or MSDE is not installed on this computer. |

#### **Desktop Application Scan Results**

#### **Vulnerabilities**

| Score        | Issue                                                                  | Result                                                                                                    |  |
|--------------|------------------------------------------------------------------------|----------------------------------------------------------------------------------------------------|--|
| ×            | IE Enhanced<br>Security<br>Configuration<br>for<br>Administrators      | The use of Internet Explorer is not restricted for administrators on this server.<br>What was scanned How to correct this     |  |
| ×            | IE Enhanced<br>Security<br>Configuration<br>for Non-<br>Administrators | The use of Internet Explorer is not restricted for non-administrators on this server.<br>What was scanned How to correct this |  |
| $\checkmark$ | IE Zones                                                               | Internet Explorer zones have secure settings for all users.<br>What was scanned                                               |  |
|              | Macro Security                                                         | No Microsoft Office products are installed                                                                                    |  |

# Najpoważniejsze wykryte usterki:

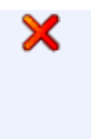

for

IE Enhanced The use of Internet Explorer is not restricted for administrators on this server. Security What was scanned How to correct this Configuration Administrators

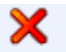

The Automatic Updates system service is not correctly configured. Automatic Updates What was scanned How to correct this

Rys. 1.2 (poniżej) Obraz najważniejszych elementów okna programu *Microsoft Baseline Security Analyzer* osiągalnego po wybraniu jednego z łączników *What was scanned*.

| Eucennik <u>in nut was seannea</u> and Matomatic Opuates Cheek                                                                                                    |        |
|----------------------------------------------------------------------------------------------------|--------|
| Microsoft Baseline Security Analyzer - Microsoft Internet Explorer                                                                                                    |        |
| <u>Plik E</u> dycja <u>Wi</u> dok <u>U</u> lubione <u>N</u> arzędzia Pomo <u>c</u>                                                                                                    | -      |
| 🔾 Wstecz 🔻 🕥 👻 😰 🏠 🔎 Wyszukaj 👷 Ulubione 🛛 😥 🖉 😓 🐱                                                                                                    |        |
| Adres 🖉 C:\Program Files\Microsoft Baseline Security Analyzer\Help\check53178.html 🗾 🎅 Przejdź 🕴                                                                                                    | ącza » |
|                                                                                                    |        |
| Baseline Security Analyzer                                                                                                    |        |
| Check Description                                                                                                    |        |
| This check identifies whether the Automatic Updates feature is enabled on the scanned machine and if so, how it is configured. Automatic Updates can keep your computer up to date automatically with the latest updates from Microsoft by delivering them directly to your computer from the Windows Update site (or from a local Software Update Services (SUS) server if you are in a managed environment). Automatic Updates is available on Windows @ 2000 SP3 machines and higher. |        |
| Automatic Updates can be configured to automatically download and install updates on a machine, automatically<br>download but notify the user of updates before installing, or notify the user before both downloading and installing<br>updates on a machine.                                                                                                    |        |
| Additional Information                                                                                                    |        |
| The Latest Improvements in Automatic Updates (for users running Windows 2000 Service Pack 3 and later)                                                                                                    |        |
| Description of the Automatic Updates Feature in Windows                                                                                                    |        |
| Software Update Services Deployment White Paper                                                                                                    |        |
| ©2002-2004 Microsoft Corporation. All rights reserved.                                                                                                    |        |
|                                                                                                    | Y      |
| 😂 Gotowe                                                                                                    |        |

# Łacznik *What was scanned* dla Automatic Updates Check

# Łącznik <u>What was scanned</u> dla Password Expiration

| 🚰 Microsoft Baseline Security Analyzer - Microsoft Internet Explorer                                                                                                    |          |
|----------------------------------------------------------------------------------------------------|----------|
| Plik Edycja <u>W</u> idok Ulubione <u>N</u> arzędzia Pomo <u>c</u>                                                                                                    | <b>N</b> |
| 🔇 Wsterz 👻 🔊 🔻 😰 🐔 🔎 Wyszukaj 😓 Ulubione 🛷 😥 🗞 层 🔹                                                                                                    |          |
| Adres 🖉 C:\Program Files\Microsoft Baseline Security Analyzer\Help\check5317.html 🗾 🄁 Przejdź Łącz                                                                                                    | a »      |
|                                                                                                    | <u> </u> |
| Baseline Security Analyzer                                                                                                    |          |
| Password Expiration                                                                                                    |          |
| Check Description                                                                                                    |          |
| This check determines whether any local accounts have passwords that do not expire. Each local user account that<br>has a password that does not expire will be listed in the security scan report, with the exception of any user accounts<br>specified in the NoExpireOk.txt file in the MBSA installation folder. |          |
| Passwords should be changed regularly to prevent password attacks.                                                                                                    |          |
| ©2002-2004 Microsoft Corporation. All rights reserved.                                                                                                    |          |
| j<br>🛃 Gotowe 🛛 🔰 🖉 Mój komputer                                                                                                    | ▼        |

# Łącznik <u>What was scanned</u> dla Internet Explorer Enhanced Security Configuration for Non Administrators

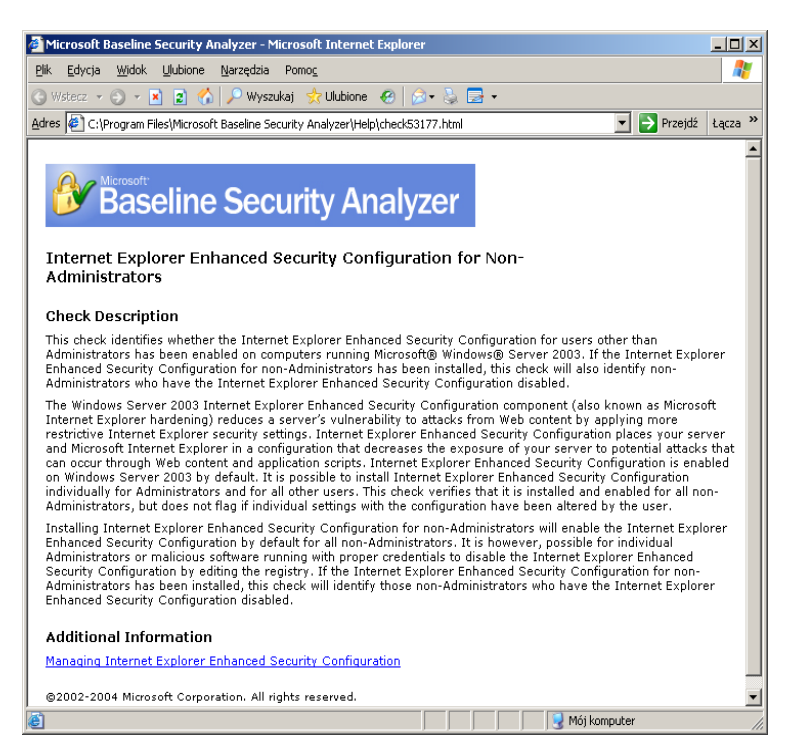

# Łącznik <u>What was scanned</u> dla Internet Explorer Enchanced Security Configuration for Administrators

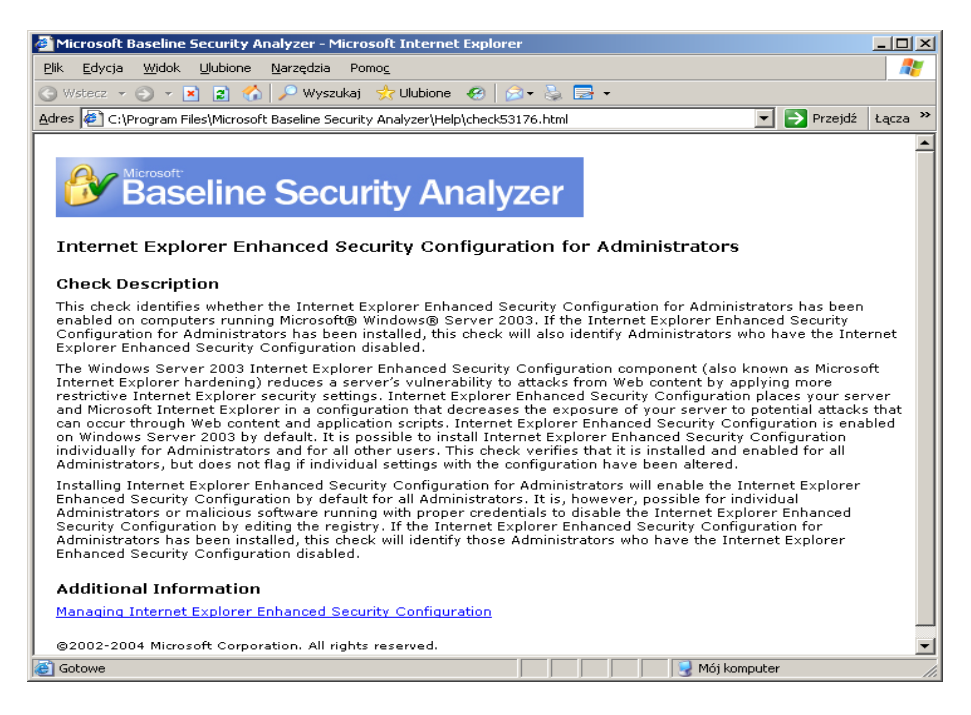

Rys. 1.3 (poniżej) Obraz najważniejszych elementów okna programu *Microsoft Baseline Security Analyzer* osiągalnego po wybraniu jednego z łączników *Result details*.

Łącznik Result details dla Password Expiration

| 😚 Microsoft Baseline Security Analyzer 📃 🗖 |                                                                                                    | <u> </u>                                    |   |
|--------------------------------------------|----------------------------------------------------------------------------------------------------|---------------------------------------------|---|
|                                            | Bas                                                                                                   | seline Security Analyzer                    | × |
|                                            | Some user<br>passwords                                                                                | r accounts (2 of 3) have non-expiring<br>s. |   |
|                                            | Result Deta                                                                                           | ils                                         |   |
|                                            | Accounts with a green check have passwords that do not expire<br>but were specified in NoExpireOk.txt |                                             |   |
|                                            | Score                                                                                                 | User                                        |   |
|                                            | ×                                                                                                    | Administrator                               |   |
|                                            | ×                                                                                                    | Gość                                        |   |
|                                            | <b>V</b>                                                                                              | SUPPORT_388945a0                            |   |
|                                            |                                                                                                    |                                             |   |
|                                            |                                                                                                    |                                             |   |
|                                            |                                                                                                    |                                             |   |

### Łącznik Result details dla Local acoount Password Test

| Microsoft Baselin | e Security Analyzer<br>Seline Security<br>er accounts (1 of 3) I<br>nalyzed.<br>ails | Analyzer      | ole passwords | s, or could |  |
|-------------------|--------------------------------------------------------------------------------------|---------------|---------------|-------------|--|
| Score             | User                                                                                 | Weak Password | Locked Out    | Disabled    |  |
|                   | Gość                                                                                 | Weak          | -             | Disabled    |  |
|                   | SUPPORT_388945a0                                                                     | -             | -             | Disabled    |  |
| ✓                 | Administrator                                                                        | -             | -             | -           |  |
|                   |                                                                                      |               |               |             |  |

Rys. 1.4 (poniżej) Obraz najważniejszych elementów okna programu *Microsoft Baseline Security Analyzer* osiągalnego po wybraniu jednego z łączników *How to correct this*.

| <u>&amp;</u> | Microsoft Baseline Security Analyzer                                                                 | <u> </u> |
|--------------|----------------------------------------------------------------------------------------------------|----------|
|              | Baseline Security Analyzer                                                                           | <u> </u> |
|              | Some user accounts (2 of 3) have non-expiring passwords.                                             |          |
|              | Result Details                                                                                       |          |
|              | Accounts with a green check have passwords that do not expir<br>but were specified in NoExpireOk.txt | e        |
|              | Score User                                                                                           |          |
|              | 🗙 Administrator                                                                                      |          |
|              | 🗙 Gość                                                                                               |          |
|              | SUPPORT_388945a0                                                                                     |          |
|              |                                                                                                    |          |
|              |                                                                                                    |          |
|              |                                                                                                    | ~        |
|              |                                                                                                    |          |

### Łącznik How to correct dla Automatic Updates

| 🖉 Microsoft Baseline Security Analyzer - Microsoft Internet Explorer                                                                                                    |
|----------------------------------------------------------------------------------------------------|
| Plik Edycja Widok Ulubione Narzędzia Pomoc 🥂                                                                                                    |
| 🔇 Wstecz 👻 🕘 👻 😰 🏠 🔎 Wyszukaj 👷 Ulubione 🛛 😥 🖓 🚽 😓 📼 🔹                                                                                                    |
| Adres 🖉 C:\Program Files\Microsoft Baseline Security Analyzer\Help\check53178fix.html 💌 🄁 Przejdź Łącza 🎽                                                                                                    |
| Baseline Security Analyzer                                                                                                    |
| Automatic Updates Check                                                                                                    |
| Issue                                                                                                    |
| Automatic Updates can keep your computer up-to-date automatically with the latest updates from Microsoft by delivering them directly to your computer from the Windows Update site (or from a local Software Update Services (SUS) server if you are in a managed environment). MBSA will warn users if Automatic Updates is not enabled on the scanned machine, or if it is enabled but is not configured to automatically download and install updates. Automatic Updates is available on Windows® 2000 SP3 machines and higher. |
| Solution                                                                                                    |
| Enable and configure Automatic Updates to automatically download and install the latest updates from Microsoft. For<br>more information on Automatic Updates settings, please refer to the Knowledge Base article on scheduling Automatic<br>Updates in Windows XP, Windows 2000, or Windows Server 2003 listed below under Additional Information.                                                                                                    |
| Instructions                                                                                                    |
| To configure Automatic Updates to automatically download and install updates on computers running Windows 2000 (SP3 or higher):                                                                                                    |
| 🖉 Gotowe                                                                                                    |

#### Łącznik How to correct dla Password Expiration

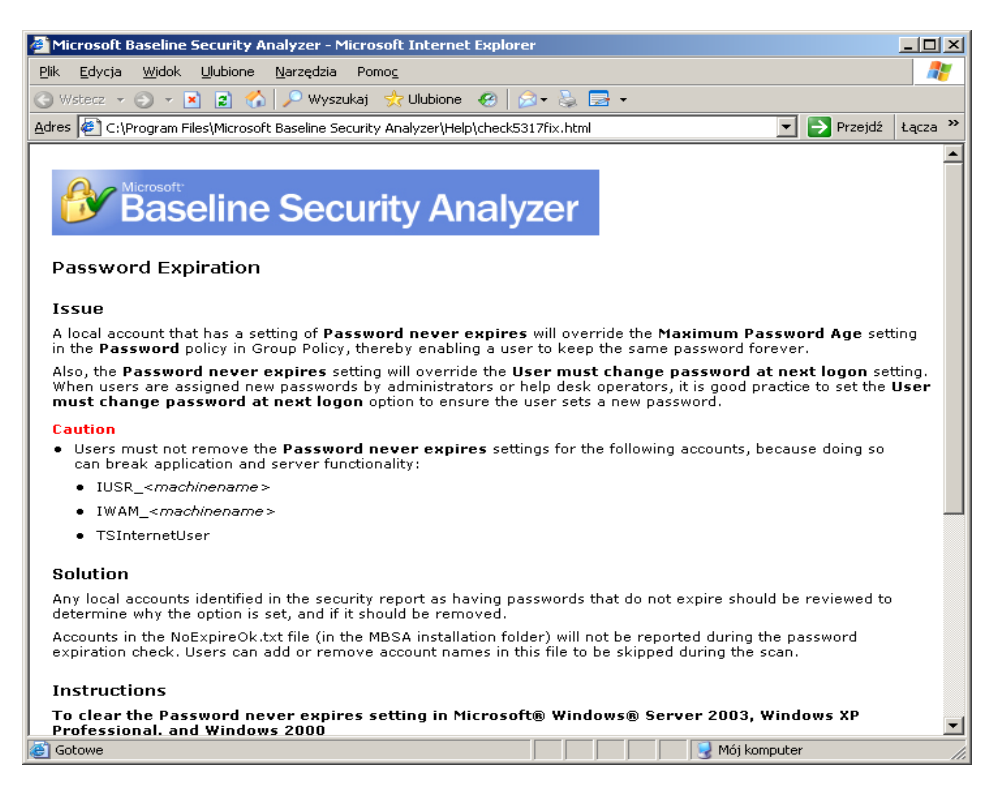

#### WŁASNE SPOSTRZEŻENIA I WNIOSKI do zadania 1:

Narzędzie te służy do sprawdzania stanu zabezpieczeń systemu w sieci (w naszym przypadku jest to Windows 2003 Server z dodatkiem SP1) oraz przeglądarki Internet Explorer (w naszym przypadku 6.0). Ponadto jesteśmy informowani o dostępnych udostępnionych poprawkach na serwerze firmy Microsoft, o jakości haseł, ważnych ustawień konfiguracyjnych. Po każdym skanowaniu program wyświetla nam raport: z informacjami co zostało zeskanowane, wynikiem szczegółowym oraz informacją pomocną do zabezpieczenia systemu/przeglądarki.

W naszym przypadku program zgłasza problemy dotyczące: automatycznych aktualizacji (zostały one przez nas wyłaczone), długości wygasania hasła (nie wygasa), "dziurawą" przeglądarką. Wszystkie problemy w zakładkąch są rozwiązywane sposobem: zainstaluj / odznacz / zaznacz. Zostały one tak skonstruowane aby początkujący użytkownik komputera mógł z nich skorzystać.

# Zadanie 2

Rys. 2.1 (poniżej) Obraz głównego okna programu *Retina* po zakończeniu skanowania (pod zakładką *Audit*) z widocznymi informacjami identyfikującymi skanowany komputer.

| - General |                         |                            |  |  |
|-----------|-------------------------|----------------------------|--|--|
|           | Address                 | 10.3.237.194               |  |  |
|           | Report Date             | 2010-03-29 14:48:56        |  |  |
|           | Host Targeting Response | Yes                        |  |  |
|           | Time To Live            | 0                          |  |  |
|           | Traceroute              | 10.3.237.194               |  |  |
| 🖃 Ha      | Hardware                |                            |  |  |
|           | Disk Drive              | A:                         |  |  |
|           | Disk Drive              | C:                         |  |  |
|           | Disk Drive              | D:                         |  |  |
|           | Disk Drive              | E:                         |  |  |
|           | Disk Drive              | F:                         |  |  |
|           | Memory                  | 1 815 MB                   |  |  |
|           | Processor               | CPU0                       |  |  |
|           | Processor               | CPU1                       |  |  |
|           | USB Device              | Urządzenie kompozytowe USB |  |  |
|           | USB Device              | Rodzajowy koncentrator USB |  |  |

Rys. 2.2 (poniżej) Obraz okna zawierającego całą sekcję *Network Analysis Results* raportu głównego (podsumowanie informacji w sekcji i wszystkie wykresy).

#### NETWORK ANALYSIS RESULTS

| Report Summary      |              |                             |     |
|---------------------|--------------|-----------------------------|-----|
| Scanner Name        | Retina       | Machines Scanned            | 1   |
| Scanner Version     | 5.10.2       | Vulnerabilities Total       | 114 |
| Scan Start Date     | 2010-03-29   | High Risk Vulnerabilities   | 60  |
| Scan Start Time     | 14:48:55     | Medium Risk Vuinerabilities | 34  |
| Scan Duration       | 0h 1m 2s     | Low Risk Vulnerabilities    | 20  |
| Scan Name           | Grzegorz Pol | Information Only Audits     | 17  |
| Scan Status         | Completed    | Credential Used             |     |
| Vulnerable Machines | 1            |                             |     |

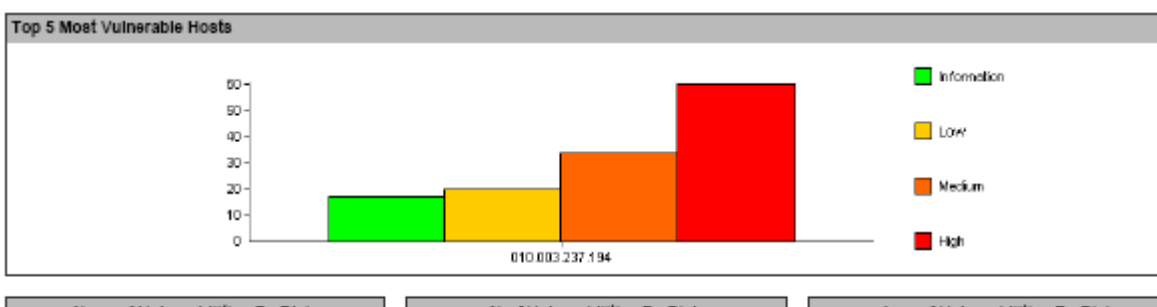

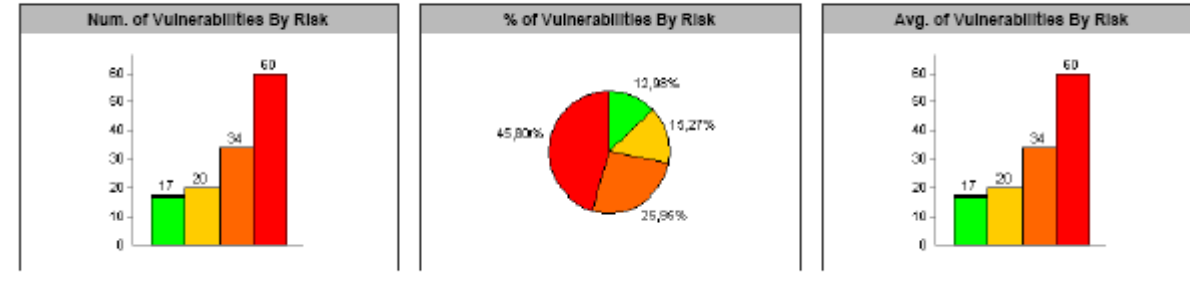

# Rys. 2.3 (poniżej) Obraz okna zawierającego tabelę w sekcji *Top 20 Vulnerabilities* raportu głównego.

| Rank | Vulnerability Name                                                         | Count |
|------|----------------------------------------------------------------------------|-------|
| 1.   | Account Lockout Duration                                                   | 1     |
| 2    | Account Lockout Threshold - FDCC                                           | 1     |
| 3.   | Account Lockout Threshold                                                  | 1     |
| 4.   | Forced Logoffs Disabled                                                    | 1     |
| 5.   | Last Username                                                              | 1     |
| 6.   | Microsoft Windows User Rights Assignment - Deny Logon As Batch - Guests    | 1     |
| 7.   | Min Password Age                                                           | 1     |
| 8.   | Min Password Length - FDCC                                                 | 1     |
| 9.   | Min Password Length                                                        | 1     |
| 10.  | Password Does Not Expire                                                   | 1     |
| 11.  | Password History                                                           | 1     |
| 12.  | Microsoft Windows Domain Name System (DNS) Spoofing (953230) - Cilent      | 1     |
| 13.  | ICMP Timestamp Request                                                     | 1     |
| 14.  | ISAKMP Server detected                                                     | 1     |
| 15.  | Adobe Reader/Acrobat 8.1.2 and 7.1.0 Update - Reader 8.x                   | 1     |
| 16.  | Adobe Reader/Acrobat Javascript Method Handling Vulnerability - Reader 8.x | 1     |
| 17.  | Audit Backup and Restore                                                   | 1     |
| 18.  | Microsoft Windows Malicious Software Removal Tool                          | 1     |
| 19.  | Microsoft WordPerfect Converter Command Execution                          | 1     |
| 20.  | Mozila Firefox BasicAuth Dialog Spoofing Vulnerability                     | 1     |

## Rys. 2.4 (poniżej) Obraz okna zawierającego cały opis i procedurę usunięcia usterki Cumulative Security Update of ActiveX Kill Bits (950760) z raportu *Procedury*

| Cumulative Security Update of ActiveX Kill Bits (950760) |                                                                                                    |  |  |  |
|----------------------------------------------------------|----------------------------------------------------------------------------------------------------|--|--|--|
| Audit ID:                                                | 6762                                                                                                    |  |  |  |
| Vul ID:                                                  |                                                                                                    |  |  |  |
| Risk Level:                                              | High                                                                                                    |  |  |  |
| Sev Code:                                                |                                                                                                    |  |  |  |
| PCI Severity Level:                                      | 5 (Urgent)                                                                                                    |  |  |  |
| CVSS Score:                                              |                                                                                                    |  |  |  |
| Category:                                                | Windows                                                                                                    |  |  |  |
| Description:                                             | This cumulative update addresses several vulnerabilities including remote code execution vulnerabilities in the Speech Components<br>ActiveX Control (sapi.dll) and Microsoft Help Visuals ActiveX Control (hxvz.dll). This update sets the kill bit for Speech Components<br>ActiveX Control, Microsoft Help Visuals ActiveX Control, and also includes an update for third party ActiveX controls.                                                                                                    |  |  |  |
| How To Fix:                                              | For information on how to protect against this vulnerability, upgrade to the full version of Retina.                                                                                                    |  |  |  |
| Related Links:                                           | KB950760 (http://support.microsoft.com/default.aspx?scid=950760)<br>Microsoft Security Bulletin MS08-032 (http://www.microsoft.com/technet/security/bulletin/MS08-032.mspx)<br>Securita Advisory - 30578 (http://secunia.com/advisories/30578/)<br>SecurityTracker ID - 1020232 (http://www.securitytracker.com/alerts/2008/Jun/1020232.html)<br>VU#216153 (http://www.kb.cert.org/vuls/id/216153)                                                                                                    |  |  |  |
| CVE:                                                     | <u>CVE-2007-0675</u> (http://cve.mitre.org/cgi-bin/cvename.cgi?name=CVE-2007-0675)<br>- A remote code execution vulnerability exists in the Speech Components sapi.dll. An attacker could exploit the vulnerability by<br>constructing a specially crafted Web page. When a user views the Web page, the vulnerability could allow remote code execution. The<br>user must have the Speech Recognition feature in Windows enabled. An attacker who successfully exploited this vulnerability could<br>gain the same user rights as the logged on user.<br><u>CVE-2008-0956</u> (http://cve.mitre.org/cgi-bin/cvename.cgi?name=CVE-2008-0956)<br>- BackWeb Lite Install Runner is an ActiveX control that is used to install software on Microsoft Windows systems. This BackWeb<br>component is packaged with Logitech Desktop Messenger, which comes bundled with Logitech mouse software and possibly other<br>Logitech products. The BackWeb Lite Install Runner ActiveX control, which is provided by LiteInstActivator.dll, contains stack buffer<br>overflow vulnerabilities in multiple methods. |  |  |  |
| IAV:                                                     |                                                                                                    |  |  |  |
| BugtraqID:                                               | 22359 (http://www.securityfocus.com/bid/22359)<br>- Microsoft Windows Speech Components Voice Recognition Command Execution Vulnerability<br>29558 (http://www.securityfocus.com/bid/29558)<br>- BackWeb 'LiteInstActivator.dll' ActiveX Control Buffer Overflow Vulnerability                                                                                                    |  |  |  |
| STIG:                                                    |                                                                                                    |  |  |  |
| Total Machines Affected:                                 | 1 (100,0% of Total Scanned)                                                                                                    |  |  |  |
| Affected Machines:                                       |                                                                                                    |  |  |  |
| Affected Items:                                          |                                                                                                    |  |  |  |

#### WŁASNE SPOSTRZEŻENIA I WNIOSKI do zadania 2:

Retina Network Security Scanner to narzędzie służące do skanowania sieci w poszukiwaniu luk, które mogą okazać się niebezpieczne. Następnie program ocenia stopień zagrożenia każdej z nich i podaje najlepsze rozwiazania. Skanowanie sieci trwa dość krótko. Program dodatkowo generuje raporty zawierające sporą ilość wykresów co ułatwia przyswajanie informacji.

# <u>Zadanie 3</u>

Rys. 3.1 (poniżej) Obraz okna klienta pakietu *Nessus* zawierającego informacje o wybranym obiekcie skanowania i wybranej zasadzie.

| Nessus : Untitled    |                                                              |        |
|----------------------|--------------------------------------------------------------|--------|
| TENABLE<br>NESSUS 3  |                                                              | Nessus |
| Scan Report          |                                                              |        |
| Network(s) to scan : | Select a scan policy : Default scan policy Microsoft Patches |        |
| + -                  | Edit + -<br>Scan Now                                         | Edit   |
| Disconnect           |                                                              |        |

Rys. 3.2 (poniżej) Obraz okna klienta pakietu *Nessus* zawierającego najważniejsze elementy opisu dowolnie wybranej usterki.

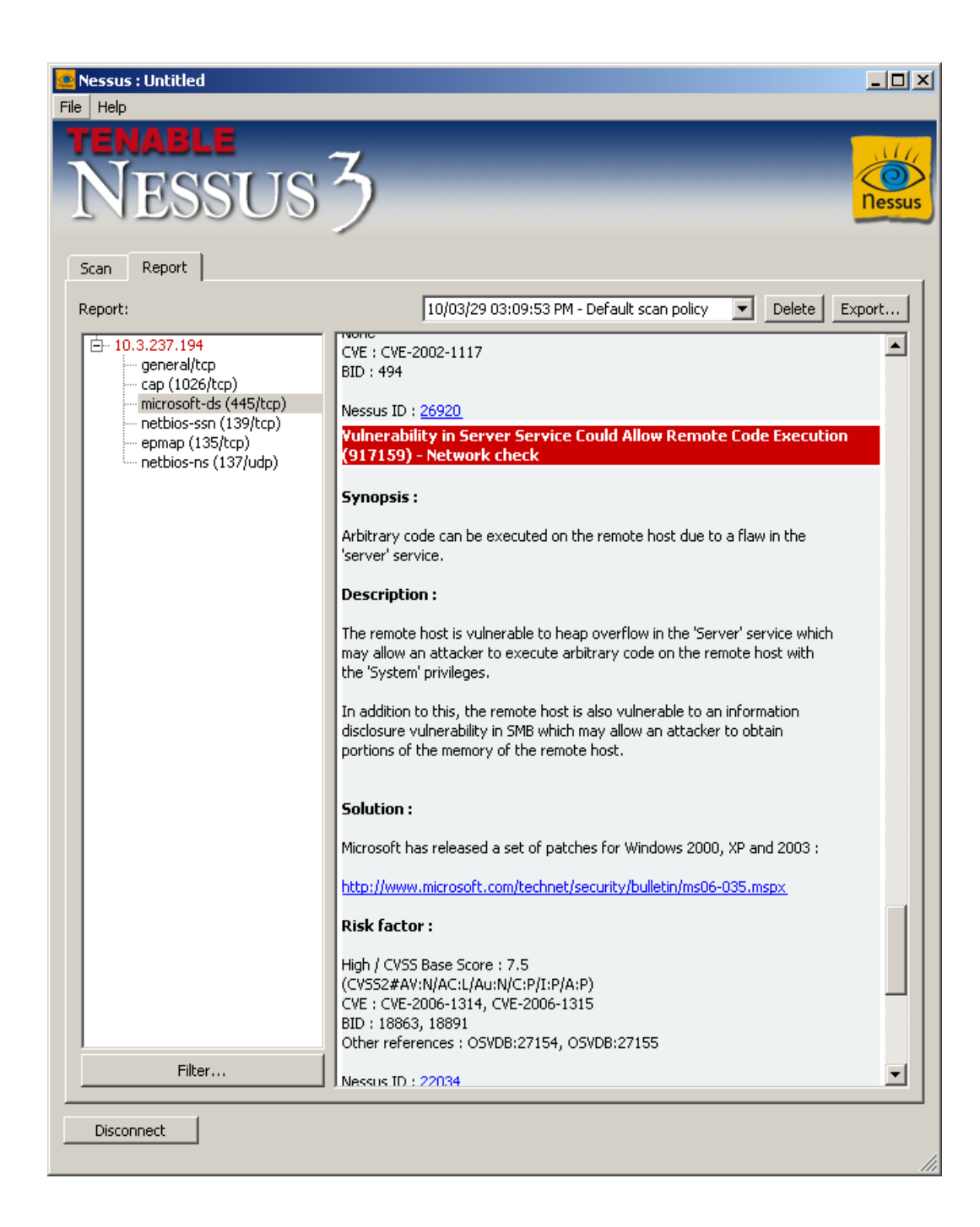

#### WŁASNE SPOSTRZEŻENIA I WNIOSKI do zadania 3:

Nessus jest skanerem badającym ponad 20 tysięcy punktów w systemie zagrażających naszemu bezpieczeństwu. W ciągu kilku minut skaner dostarcza nam czytelny i przejrzysty raport w postaci drzewka, niestety pozbawiony wykresów. Raporta możemy zapisać w formacie \*.as by móc odczytać później.

# Zadanie 4

# Rys. 4.1 (poniżej) Obraz okna zawierającego raport *NetworkVulnerability Assessment Summary*.

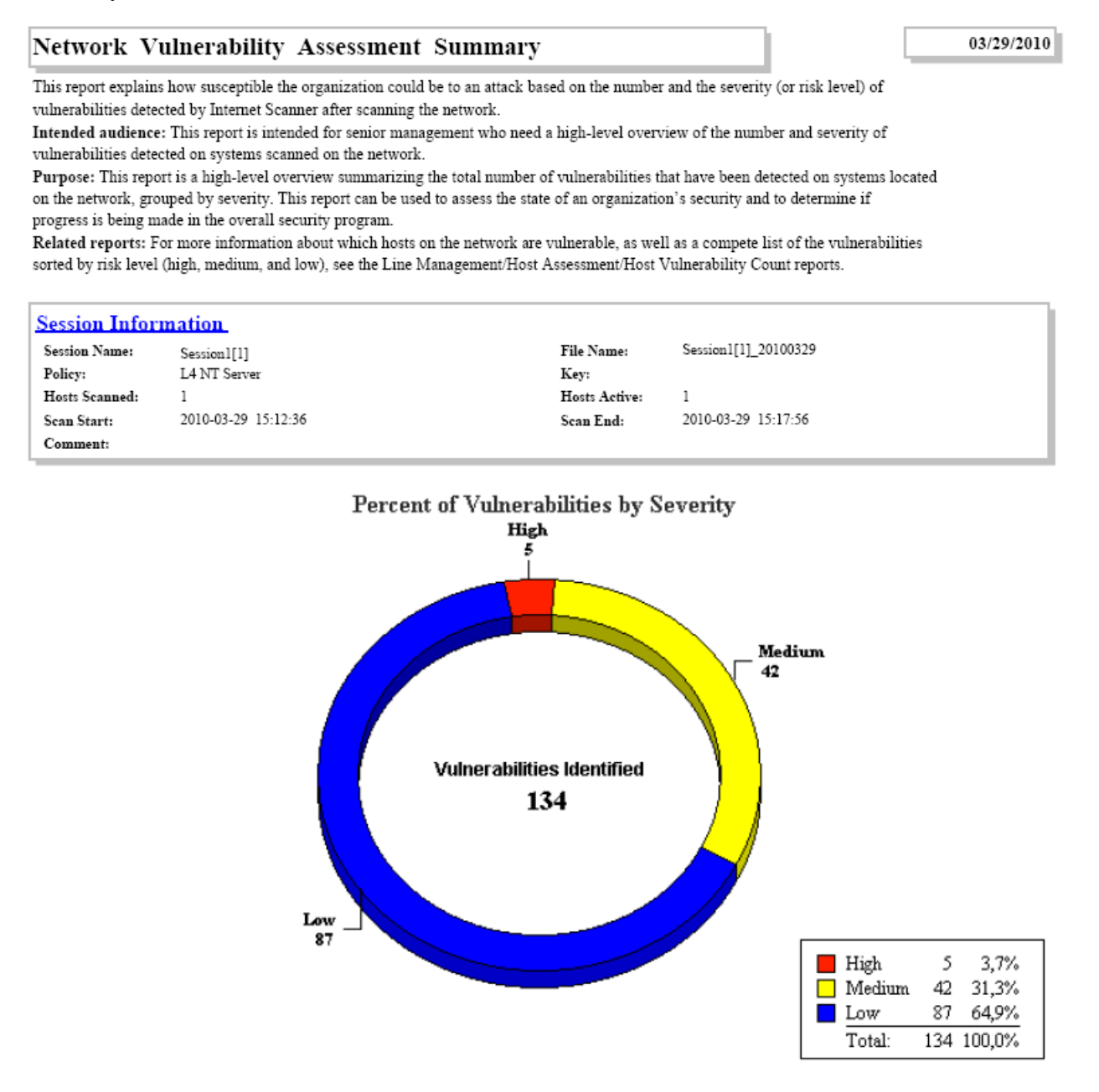

**Rys. 4.2 (poniżej) Obraz okna zawierającego fragment raportu** *Technician - Vulnerability Assessment,* **z opisem i procedurą usunięcia usterki** Generate Security Audit Privilege: Inappropriate user with Generate Security Audits privilege Vuln count = 2

| Session Information                                                                                                    |                                                              |                    |                      |  |  |
|----------------------------------------------------------------------------------------------------|--------------------------------------------------------------|--------------------|----------------------|--|--|
| Session Name:                                                                                                    | Session1[1]                                                  | File Name:         | Session1[1]_20100329 |  |  |
| Policy:                                                                                                    | L4 NT Server                                                 | Key:               |                      |  |  |
| Hosts Scanned:                                                                                                    | 1                                                            | Hosts Active:      | 1                    |  |  |
| Scan Start:                                                                                                    | 2010-03-29 15:12:36                                          | Scan End:          | 2010-03-29 15:17:56  |  |  |
| Comment:                                                                                                    |                                                              |                    |                      |  |  |
| IP Address (DNS                                                                                                    | Name}                                                        |                    | Operating System     |  |  |
| 127.0.0.1 {student                                                                                                    | }                                                            |                    | Windows XP           |  |  |
| H Generate Sec                                                                                                    | urity Audit Privilege: Inappropriate user with G             | enerate Security   | Audits privilege     |  |  |
| Vuln count =                                                                                                    | 2                                                            |                    |                      |  |  |
| Additional 1                                                                                                    | information 1                                                | More Information   | 2                    |  |  |
| USLUGA I                                                                                                    | OKALNA                                                       |                    |                      |  |  |
| USLUGA S                                                                                                    | IECIOWA                                                      |                    |                      |  |  |
| A user has been dete                                                                                                    | cted with the Generate Security Audits privilege. This right | ht is not normally | granted to any user. |  |  |
|                                                                                                    |                                                              |                    |                      |  |  |
| Remedy:                                                                                                    |                                                              |                    |                      |  |  |
| Verify advanced use                                                                                                    | r rights in User Manager.                                    |                    |                      |  |  |
| To audit and revoke this privilege:<br>1. Open User Manager. From the Windows NT Start menu, select Programs,<br>Administrative Tools (Common), and User Manager.<br>2. From the Policies menu, select User Rights to display the User Rights<br>Policy dialog box.<br>3. Select the Show Advanced User Rights check box.<br>4. From the Right list, select Generate security audits.<br>5. Verify this right is set in accordance with your security policy.<br>6. To remove a user, select the user and click Remove. |                                                              |                    |                      |  |  |
| For a Windows 2000 domain:<br>1. Start Microsoft Management Console (MMC).<br>2. Add Group Policy Snap-in.<br>3. Browse Group Policy Objects.<br>4. Select the Domain Policy of interest.<br>5. Traverse the following path: Computer Configuration, Windows Settings, Security Settings, Local Policies, and User Rights Assignment.<br>6. Set the user right to desired setting according to your administration policy.                                                                                              |                                                              |                    |                      |  |  |
| For a stand-alone Windows 2000 computer:<br>1. On the computer of interest, start gpedit.msc. The focus is local computer by default.<br>2. Traverse the following path: Computer Configuration, Windows Settings, Security Settings, Local Policies, and User Rights Assignment.<br>3. Set the user right to desired setting according to your administration policy.                                                                                                    |                                                              |                    |                      |  |  |

# WŁASNE SPOSTRZEŻENIA I WNIOSKI do zadania 4:

IIS Internet Security tak jak poprzednie programy służy do wykrywania luk w sieci. Program po dość długim skanowaniu (porównując z innymi badanymi dziś programami) umożliwia wygenerowanie bardzo szczegółowych raportów o błędach. Zostały one podzialone w zależności od zagrożenia na High, Medium, Low po to by użytkownik skupił się na poważniejszych z nich.